# **ACCESS YOUR GALE ASSIGNMENTS**

Utilize this tip sheet to access your work assigned through the Gale platform. These quizzes are sent directly to your teacher for grading, so be sure to sign in correctly!

### **GET STARTED**

Click on the link your teacher sent you.

On the homepage, enter your school's password, or sign in using your **Google** or **Microsoft** account.

If you're not sure how to sign in, ask your teacher.

### LOCATE YOUR ASSIGNMENT

When you sign in, you'll be taken to a piece of content to view. It could be an article, video, or image.

A gray box labeled **Assignments** will appear under the title.

Select the assignment hyperlink to get started.

#### SIGN INTO YOUR ASSIGNMENT

After you select and read the assignment hyperlink you will be taken to a sign in page, this time to sign into the assignment so your teacher can identify you.

There are two different sign in options:

- Using Google/ Microsoft Accounts: Select the Sign in With Google or Sign in With Microsoft buttons, and then enter your information.
- **Create an Account**: Select **Sign Up** at the bottom of the page, and create an account with your name, email, and a password.

## **COMPLETE YOUR ASSIGNMENT**

Now that you're signed in, you can answer all the assignment questions.

Don't worry about sending to your teacher, when you hit submit it goes to them automatically.

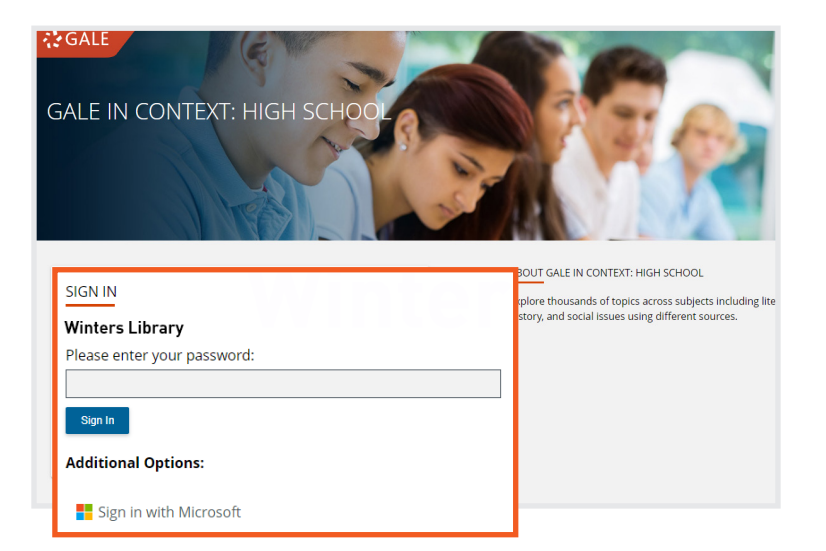

| Calle IN CONTEXT High School Search.                                                                                                    |                                                                                        | Crae Send Ta. Download Print Get Link Highlights And Acces (                                    |
|----------------------------------------------------------------------------------------------------|----------------------------------------------------------------------------------------|-------------------------------------------------------------------------------------------------|
|                                                                                                    | Henrietta Lacks                                                                        |                                                                                                 |
| <b>Date:</b> Dec. 23. 2019                                                                                                    | From: Encyclopedia of World Biography Online<br>Publisher: Gale, part of Cengage Group | Decument Type: Blography<br>Length: 2159 words<br>Cardia Cardia (2004)<br>Lexile Measure: 1130L |
| <b>Q</b> Assignments                                                                                                    |                                                                                        |                                                                                                 |
| African American Innovators Quiz                                                                                                    |                                                                                        | Not Started                                                                                     |
| van en van en en annorazon a Quie                                                                                                    |                                                                                        |                                                                                                 |
| ABOUT THIS PERSON<br>Born: August 01, 1920 in Roanoke: Virginia, United<br>States<br>Died: October 04, 1951 in Baltimore, Maryland, United | States<br>Nationality: American<br>Occupation: Tobacco farmer                          |                                                                                                 |

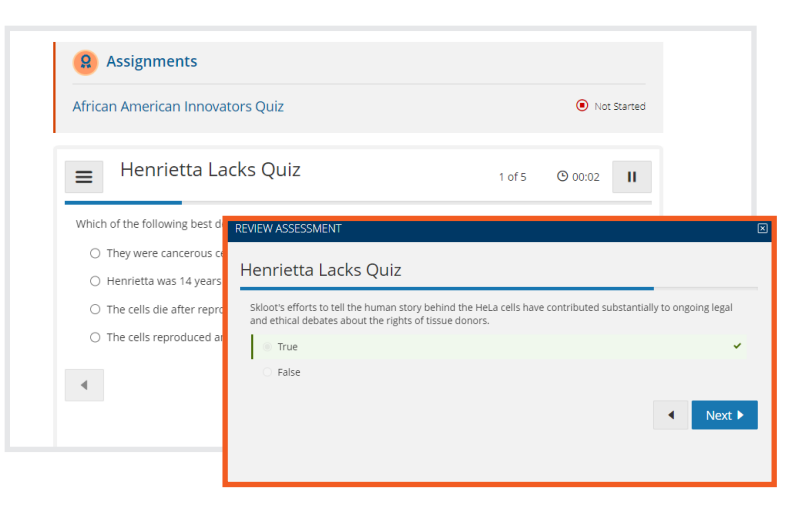

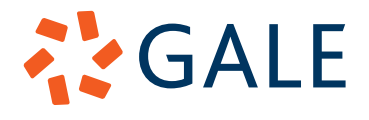